## Sådan oprettes en installation i Flowplan Field Office app

| 09.05<br>flowplan<br>Field Office™ |   |
|------------------------------------|---|
| ž⊟ Perform tasks                   |   |
| New installation                   |   |
|                                    |   |
| <u>^</u> \$                        | J |

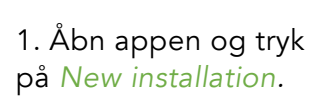

| 09.05<br>< Return<br>Add an installat | 미 수 19<br>Installation<br>Ion quickly and efficiently. |
|---------------------------------------|--------------------------------------------------------|
| Machine Type *                        | Select a machine type >                                |
| Client *<br>Select item               |                                                        |
| Location *<br>No client selected      |                                                        |
| Name (0 / 125) * auto-generated from  | machine type and location                              |
| Short Description (0                  | / 100)                                                 |
| Serial *                              |                                                        |
| Select item                           | ~                                                      |
| Flowmeter *                           | 3/8" 3/4"                                              |
| <b>A</b>                              | \$                                                     |

2. Start fra toppen med *Machine type*.

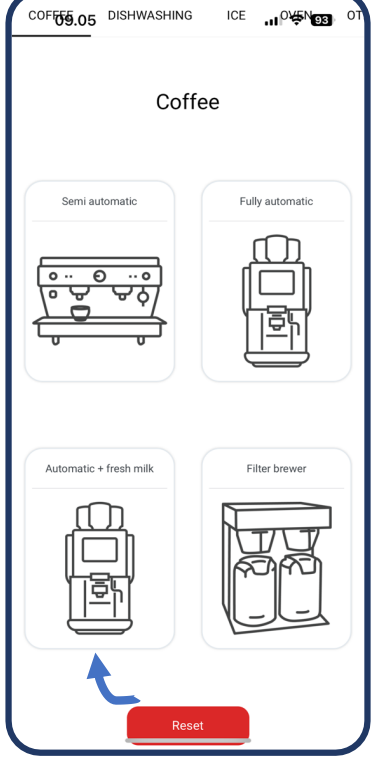

2. Udfyld Machine type ved at vælge den passende maskine, fx Automatic + fresh milk hvis det er en friskmælksmaskine. 3. Vælg *Client* fra dropdown menuen og efterfølgende *Location* Disse er altid oprettet af koordinator inden I står hos kunden! Vær obs på at nogle *Clients* kan have flere *Locations*, fx hos kæder.

09.05

Machine Type

Select item

No client selected

Name (0 / 125) \*

Description

Select item

Flowmeter '

Serial \*

Short Description (0 / 100)

Location \*

Client

< Return

Ċ

Select a machine type

New Installation

Add an installation quickly and efficiently

auto-generated from machine type and location

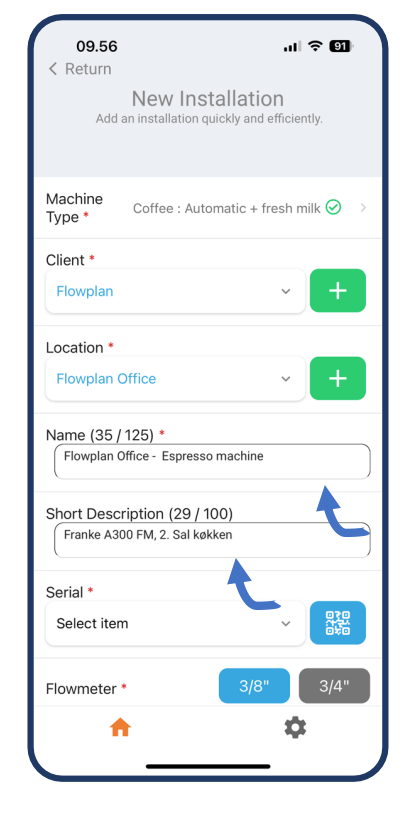

4. Name bliver automatisk udfyldt ud fra dine valg. Short description skal udfyldes med maskinetype samt placering i bygningen, fx Franke A300 FM, 2. sal køkken.

## Sådan oprettes en installation i Flowplan Field Office app - fortsat

09.09

Na

Sho

Sei

Flo

Ext

Wa Filt

M

this installation.

ul 🗢 😡

3/8" flowmeters

Select the flowmeter you want to use for

3/8" (0.15-5 L/min) flowmeter 1.0

3/8" (0.15-5 L/min) flowmeter 2.0 NEW

U

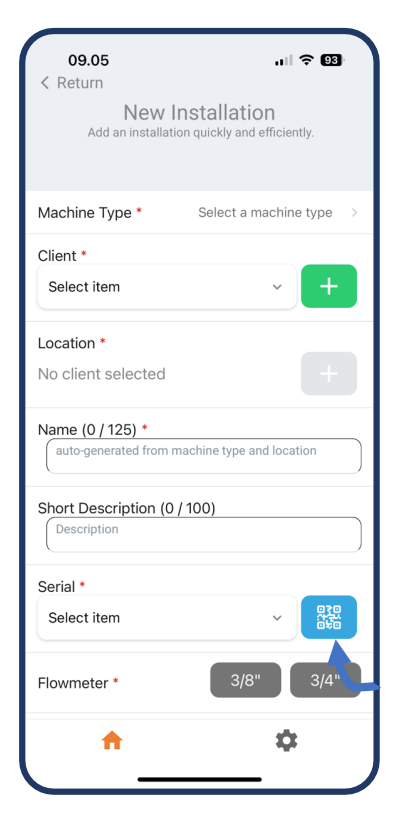

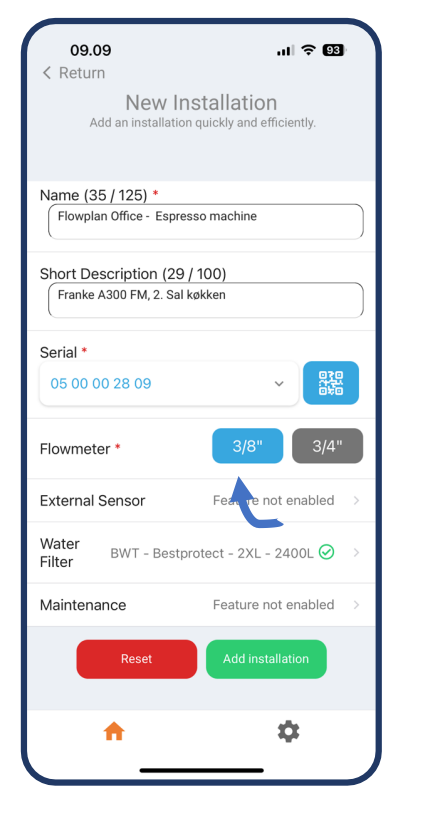

5. Åbn QR scanneren ved at trykke på det blå ikon. Scan derefter QR koden på Flowplan Beam. 6. Tryk på den rigtige flowmeterstørrelse 7. Vælg hvilken type flowmeter - om det er den gamle eller nye version (med klart låg)

| Water filter change time interval          12 Months       ~         Filter Producer                                                                                                    | 09.09            | Water Filter      | uI ≎ 😡 |
|----------------------------------------------------------------------------------------------------|------------------|-------------------|--------|
| 12 Months     ~       Filter Producer                                                                                                    | Water filter cha | nge time interval |        |
| Filter Producer       BWT       Filter model       Bestprotect - 2XL       Select filter machine type*       Hot drinks - no steam       Baysass Recommendation       0       Total Capacity (L)       2400 | 12 Months        |                   | ~      |
| BWT ~  Filter model Bestprotect - 2XL ~  Select filter machine type* Hot drinks - no steam ~  Bypass Recommendation 0 Total Capacity (L) 2400 Reset Save                                                    | Filter Producer  |                   |        |
| Filter model  Bestprotect - 2XL  Select filter machine type*  Hot drinks - no steam  O  Total Capacity (L)  2400  Reset Save                                                                                | BWT              |                   | ~      |
| Bestprotect - 2XL  Select filter machine type* Hot drinks - no steam  Bypass Recommendation Total Capacity (L) 2400 Reset Save                                                                              | Filter model     |                   |        |
| Select filter machine type* Hot drinks - no steam ~ Bypass Recommendation 0 Total Capacity (L) 2400 Reset Save                                                                                              | Bestprotect -    | - 2XL             | ~      |
| Hot drinks - no steam ~<br>Bypass Recommendation<br>0<br>Total Capacity (L)<br>2400<br>Reset Save                                                                                                    | Select filter ma | chine type*       |        |
| Bypass Recommendation                                                                                                    | Hot drinks -     | no steam          | ~      |
| 0<br>Total Capacity (L)<br>2400<br>Reset Save                                                                                                    | Bypass Recom     | mendation         |        |
| Total Capacity (L)<br>2400<br>Reset Save                                                                                                    | 0                |                   |        |
| Reset Save                                                                                                    | Total Capacity   | (L)               |        |
| Reset Save                                                                                                    | 2400             | ()                |        |
| Reset Save                                                                                                    |                  |                   |        |
|                                                                                                    | R                | leset S           | ave    |
|                                                                                                    |                  |                   |        |
|                                                                                                    |                  |                   |        |
|                                                                                                    |                  |                   |        |
|                                                                                                    |                  |                   |        |
|                                                                                                    |                  |                   |        |

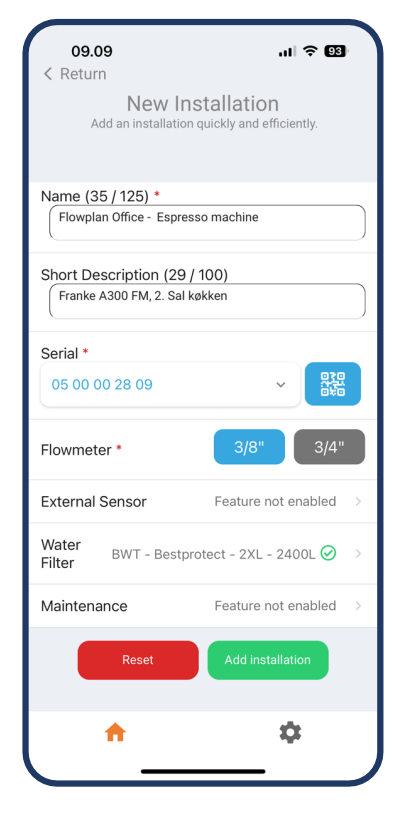

8. Vælg Water filter og udfyld derefter de krævede felter. Kapaciteten udregnes automatisk efter hårdhed på lokationen. 9. Kontroller at alle oplysninger er korrekte og tryk på Add installation og så er du færdig.